| se do not use the browser back button for b<br>on on every page. Please use this button or | ack navigation in the mobility application. There is a green internal back<br>ly for back navigation. Thank you!                                           | 1. you log in                                                                                                    |  |  |
|--------------------------------------------------------------------------------------------|----------------------------------------------------------------------------------------------------|----------------------------------------------------------------------------------------------------|--|--|
| ersonal settings                                                                           | mobility applications                                                                                                    | 2. Click on »your mobility                                                                                                    |  |  |
| ersonal Information<br>hange Password<br>egister for Network Role                          | your mobility applications<br>From 2012/13 on there are two important new<br>freemover regulations both for students and for<br>teachers. <b>Read more</b> | application«                                                                                                    |  |  |
| irther information<br>requently Asked Questions<br>orum                                    |                                                                                                    | PA 9 of the EUSDR awards CEEPUS label Priority Area 9 has recognized CEEPUS as a program implementing the objectives of the EU Strategy for the Danube Region CEEPUS III has entered into force |  |  |
| ownloads                                                                                   |                                                                                                    | CEEPUS III has entered into force on May 1, 2011 for a period of 7 years.                                                                                                    |  |  |
| FREEMOVER LETTER OF ACCEPTANCE FREEMOVER LETTER OF RECOMMEND LETTER FREEMOVER TEACHER      | host institution students<br>ATION- home institution students                                                                                              |                                                                                                    |  |  |

| CEEPUS                                                                     | MyDesktop | Home  | Network        | FAQ         | CEEPUS TV                                                     | About us                                                             | Log out                                |
|----------------------------------------------------------------------------|-----------|-------|----------------|-------------|---------------------------------------------------------------|----------------------------------------------------------------------|----------------------------------------|
| Your Mobility Applications  Prod: Academic Year 2013/2014  Eliter  Factors |           |       | Cł             | 10056       | e accado                                                      | emic year                                                            | 3                                      |
| mobility applications                                                      |           |       |                |             | How to                                                        | ate a new mobilit                                                    | ,                                      |
| No records to display.                                                     |           |       |                |             | Click the "Cre<br>panel and fol                               | ate a new mobility" but<br>low the instructions on                   | ton in the "Action"<br>the next pages. |
|                                                                            |           |       |                |             | How to edi<br>Select the ap<br>dropdownlist<br>Click the "Edi | it a mobility<br>propriate "Academic Ye<br>t" button in the mobility | ar" from the                           |
| home about contact fag impressum                                           |           | Соруг | ight 2012, © ( | Central CEE | PUS Office, Desi                                              | gn: dreamtemplate.cor                                                | n, All Rights Reserved.                |

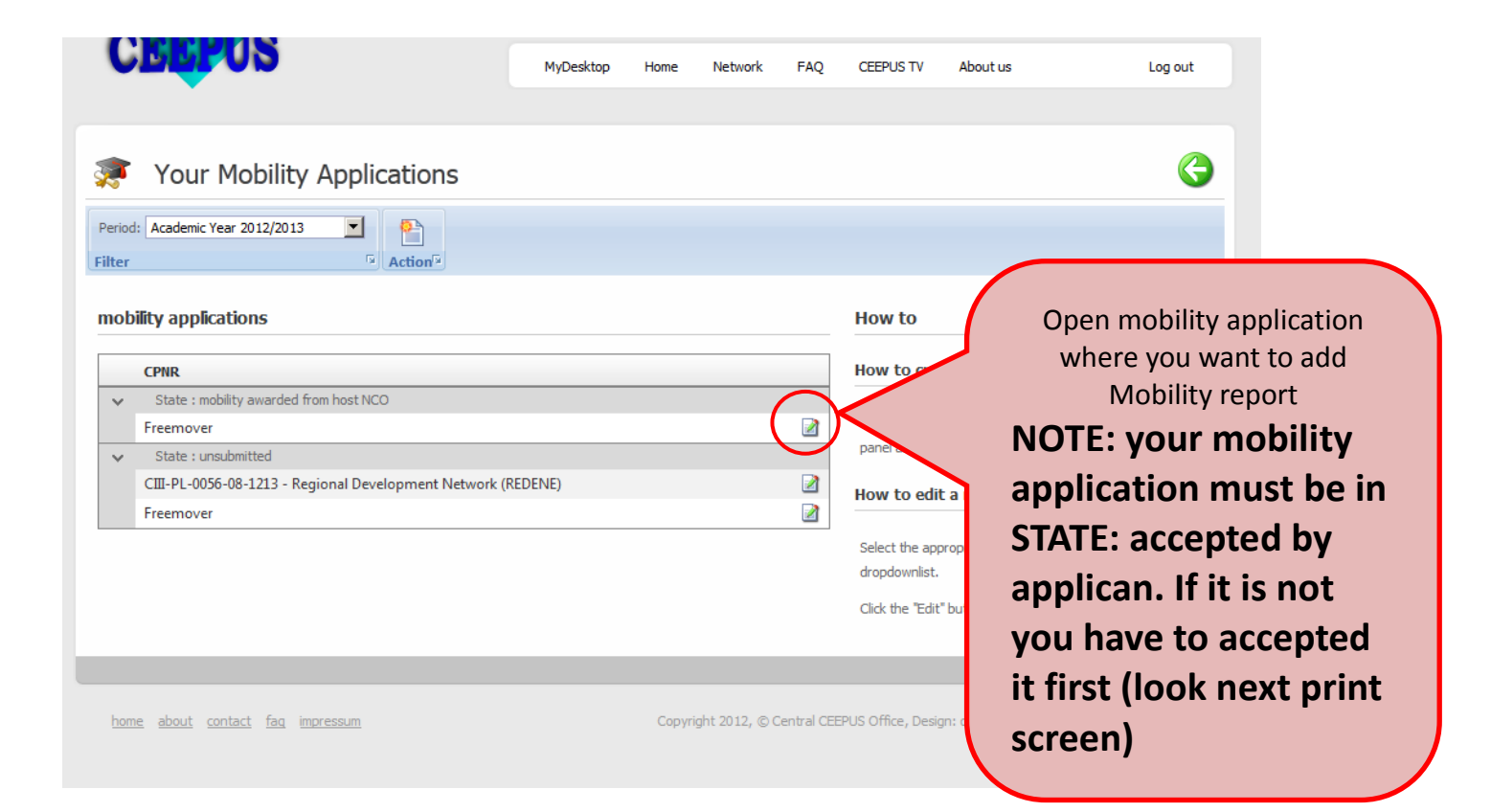

| Freemover:<br>Content Documents<br>Doen G View | CIII-Freemover-1213-<br>After you will acce<br>MOB Report will                                                  | ept it a<br>apear                                                                                                    |
|------------------------------------------------|----------------------------------------------------------------------------------------------------|----------------------------------------------------------------------------------------------------|
| obility Application                            |                                                                                                    | How to                                                                                                    |
| Applicant:<br>Home Inst.:                      | Undergraduate student Ivana Boskovic<br>ME, Univerzitet Donja Gorica, Faculty for international economy,finance | ATTENTENTION: From 2012/13 on there are two<br>important new freemover regulations both for students<br>and for teachers. Read more                                                                                                    |
| Host Inst.:<br>Mobility Type:                  | and Dusiness<br>SI, University of Ljubljana, Faculty of Economics<br>Short Term Students                        | If you want to apply for a university in AT, BiH, CZ or<br>SK the new workflow applies:<br>Please DO NOT obtain and upload your Letters right<br>away! You will only receive a "notifer" by the system, if<br>there is any chance that you MIGHT receive a grant! |
| Academic Year:                                 | Academic Year 2012/2013                                                                                         | Unsubmitted Freemover Applications<br>Here you can see a short overview of all your data.                                                                                                    |
| Coordinator:                                   |                                                                                                    | If you want to change them again (only for unsubmitted<br>applications), you can do this by dicking on the "Open"<br>by the action panel                                                                                                    |
| Status:                                        | mobility awarded from host NCO                                                                                  | If you want to submit your application, click on the<br>"send to NCO" button in the workflow papel.                                                                                                    |
| Created:<br>Last edit:                         | Undergraduate student Ivana Boskovic , 02.11.2012 11:46:36<br>Sonja Mavsar , 17.12.2012 09:54:22                | Important Downloads                                                                                                    |
|                                                |                                                                                                    | <ul> <li>FREEMOVER LETTER OF ACCEPTANCE - host<br/>institution students</li> <li>FREEMOVER LETTER OF RECOMMENDATION -<br/>home institution students</li> <li>LETTER EDEEMOVER TEACHER</li> </ul>                                                                  |

| Open View                 | The MOB Report                                                                                                |  |
|---------------------------|----------------------------------------------------------------------------------------------------|--|
| Mobility Application      | MOB Report                                                                                                    |  |
| Applicant:<br>Home Inst.: | Lucie Pechova<br>Czech Republic<br>Charles University in Prague                                               |  |
|                           | Institute of Slavic and East-European Studies, Faculty of Philosophy and<br>Arts<br><b>Mgr. Igor Mikušiak</b> |  |
| Host Inst.:               | Slovenia<br>University of Ljubljana<br>Faculty of Arts<br>Tatjana Balazic Bulc                                |  |
| Mobility Type:            | Student                                                                                                    |  |
| Glavic Philology and I    | Its Cultural Contexts                                                                                         |  |
| Academic Year:            | Academic Year 2012/2013                                                                                       |  |
| Coordinator:              | University of Graz<br>University of Graz, Department for Slavic Studies<br>Dr. Peter Deutschmann              |  |
| Status:                   | accepted by applicant                                                                                         |  |
| Created:                  | Lucie Pechova , 01.06.2012 16:44:06                                                                           |  |
| Last edit:                | Lucie Pechova , 14.07.2012 00:17:05                                                                           |  |

| Content Do            | ocuments<br>ort - Stude | MOB Report             | m Student                                    | Now just fill it in           |  |
|-----------------------|-------------------------|------------------------|----------------------------------------------|-------------------------------|--|
| I. Activities         |                         |                        |                                              |                               |  |
| During your stay abro | oad. which ac           | tivities did vou parti | cipate in?                                   |                               |  |
| I have attended lectu | ires/classes, I h       | nave worked on my t    | hesis                                        |                               |  |
| Did you pass any exa  | ams?                    |                        |                                              |                               |  |
| no                    |                         |                        |                                              |                               |  |
| Did you receive any o | credits for you         | ır studies abroad (EC  | CTS or compatible)?                          |                               |  |
| no                    | -                       |                        |                                              |                               |  |
| II. Organizational    | 1                       |                        |                                              |                               |  |
| Did you encounter a   | ny difficulties         | while preparing for    | your period of studying abroad?              |                               |  |
| no                    |                         |                        |                                              |                               |  |
| Payment of scholars   | hip                     |                        |                                              |                               |  |
| Did you receive your  | scholarship di          | rectly at the host ins | titution                                     |                               |  |
| Payment of scholars   | hip - Intervall         |                        |                                              |                               |  |
| was your scholarship  | paid monthly            |                        |                                              |                               |  |
| Did you receive any a | additional CEE          | PUS funding/fringe     | benefits by authorities or institutions in y | our home and/or host country? |  |
| travel allowance      |                         |                        |                                              |                               |  |
| Were you charged ar   | ny visa fees?           |                        |                                              |                               |  |
| no                    |                         |                        |                                              |                               |  |
| During your stay at y | our host instit         | tution, were you cha   | arged any fees?                              |                               |  |
| no                    |                         |                        |                                              |                               |  |
| Accommodation - Pr    | reparation?             |                        |                                              |                               |  |
| accommodation was     | arranged by N           | ICO host or host inst  | itution                                      |                               |  |
| Accommodation - W     | /hich type of a         | ccommodation did y     | you use?                                     |                               |  |
| dormitory             |                         |                        |                                              |                               |  |
| III. After your ret   | urn                     |                        |                                              |                               |  |
| Could you improve y   | our knowledg            | e of the language of   | your host country?                           |                               |  |
| yes                   |                         |                        |                                              |                               |  |
| Did you have any diff | ficulties in obt        | taining recognition o  | of your period of studying abroad?           |                               |  |